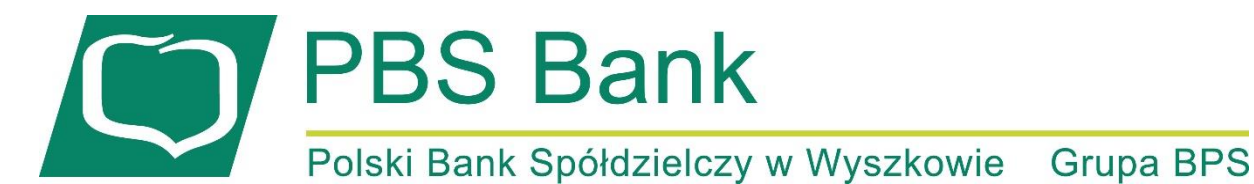

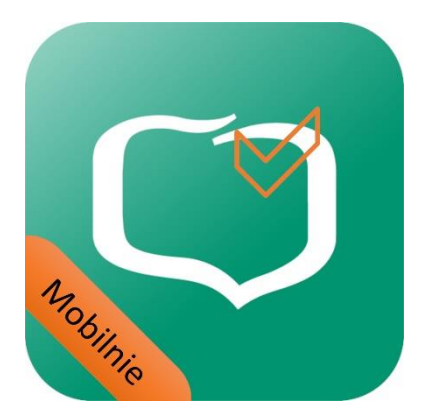

# Spis treści

| Parowanie urządzenia przy pomocy SMS2                 | ,<br>- |
|-------------------------------------------------------|--------|
| Rozparowanie urządzenia przy pomocy eBankNet7         | ,      |
| Rozparowanie urządzenia z poziomu aplikacji mobilnej8 | 3      |

Uwaga!

W przypadku potrzeby usunięcia PBS Wyszków Mobilnie prosimy najpierw o rozparowanie aplikacji. Brak rozparowania spowoduje utratę dostępu do eBankNet. W przypadku usunięcia PBS Wyszków Mobilnie bez rozparowania prosimy o kontakt z infolinią pod numerem telefonu 801 560 605 lub 86 216 11 14 w celu zmiany sposobu autoryzacji.

### Parowanie urządzenia przy pomocy SMS

Nazwa nowej aplikacji to PBS Wyszków Mobilnie dla systemu Android oraz iOS.

Procedura aktywacji aplikacji jest bardzo podobna dla systemu Android i iOS.

- a. po zalogowaniu do systemu eBankNet klikamy ikonkę "Mój profil"
- b. po lewej stronie klikamy "Aplikacja mobilna"
- c. klikamy przycisk "Wyślij prośbę o aktywację aplikacji mobilnej"

PBS Bank

| Polski Bank Spo                  | ółdzielczy w Wyszł                                                                                         | cowie                |                     |                          |                  |                       | Grupa BPS       |  |  |
|----------------------------------|----------------------------------------------------------------------------------------------------|----------------------|---------------------|--------------------------|------------------|-----------------------|-----------------|--|--|
|                                  |                                                                                                    |                      |                     |                          |                  | Komunikaty (0) 👻      | Wyloguj (3:1    |  |  |
|                                  |                                                                                                    | A Kredyty            |                     |                          | <u>,</u> a.      | 🗭 Kontakt             |                 |  |  |
| Mój portfel                      | <b>←</b> ⊷<br>Przelewy                                                                                     |                      |                     | Karty                    | Mój profil       | G                     |                 |  |  |
|                                  |                                                                                                    | Rachunki             | Lokaty              | 🔳 Histo                  | ria              | Definicje             | Wnioski         |  |  |
| Dane                             | Pobierz aplik                                                                                              | ację mobilną         |                     |                          |                  |                       |                 |  |  |
| Bezpieczeństwo                   |                                                                                                    |                      | Pobierz l           | pezpłatną aplikac        | ję mobilną       |                       |                 |  |  |
| Zarządzanie limitami             |                                                                                                    | wybierają            | ic opcję zgodn      | ie z systemem, k         | tóry posiada 1   | wój telefon.          |                 |  |  |
| Powiadomienia sms                | Klikająć w ponizszy link, dowiesz się, krok po kroku<br>jak aktywować aplikację oraz jak z niej korzystać. |                      |                     |                          |                  |                       |                 |  |  |
| Aplikacja mobilna <b>D</b> .     | Zobacz jak aktywować aplikację mobilną                                                                     |                      |                     |                          |                  |                       |                 |  |  |
| Zatwierdzone regulaminy          |                                                                                                    |                      |                     |                          | Pobierz w        |                       |                 |  |  |
|                                  |                                                                                                    |                      | Google              |                          | App S            | tore                  |                 |  |  |
|                                  | Aktywacja ap                                                                                               | likacji mobilnej     |                     |                          |                  |                       |                 |  |  |
|                                  | Wyślij prośbę o a                                                                                          | ktywację aplikacji m | nobilnej. Następnie | zadzwoń na infolinię     | Banku w celu otr | zymania kodu parujące | ego do urządze  |  |  |
|                                  |                                                                                                    |                      |                     | mobilnego.               |                  |                       |                 |  |  |
|                                  |                                                                                                    |                      | Wyślij pro          | śbę o aktywację aplika   | icji mobilnej    |                       |                 |  |  |
|                                  |                                                                                                    |                      | С.                  |                          |                  |                       |                 |  |  |
| olski Bank Spółdzielczy w Wyszko | wie                                                                                                    | Strona Głó           | ówna • Kontakt • In | strukcja • Instrukcja Sk | rócona • Zasady  | Bezpieczeństwa • Tab  | ela kursów wali |  |  |

### d. klikamy przycisk "Wyślij SMS z kodem"

| PBS Ba                  | ank              |                       |              |                     |                       |                  |                |
|-------------------------|------------------|-----------------------|--------------|---------------------|-----------------------|------------------|----------------|
| Polski Bank Spóło       | dzielczy w Wyszl | kowie                 |              |                     |                       |                  | Grupa BPS      |
|                         |                  |                       |              |                     |                       | Komunikaty (0) 👻 | Wyloguj (4:11) |
|                         | 🔶 Kre            |                       | yty          |                     | <b>I</b>              | 🗭 Kontakt        |                |
| Mój portfel             | Przelewy         | Rachunki              | Lokaty       | Karty<br>I H        | Mój profil<br>istoria | Definicje        | Wnioski        |
| Dane                    | Wyślij prośbę    | e o aktywację aplika  | cji mobilnej |                     |                       |                  |                |
| Bezpieczeństwo          | Podaj hasło SM   | S dla operacji nr X z |              |                     |                       |                  |                |
| Zarządzanie limitami    | dnia RRRR-MM-    | DD                    | Wyślij SMS z | <sup>kodem</sup> d. |                       |                  |                |
| Powiadomienia sms       |                  |                       |              |                     |                       | Anu              | luj Zatwierdź  |
| Aplikacja mobilna       |                  |                       |              |                     |                       |                  |                |
| Zatwierdzone regulaminy |                  |                       |              |                     |                       |                  |                |

Polski Bank Spółdzielczy w Wyszkowie

Strona Główna • Kontakt • Instrukcja • Instrukcja Skrócona • Zasady Bezpieczeństwa • Tabela kursów walut

e. po kliknięciu przycisku pokaże się komunikat "SMS został wysłany". Po chwili otrzymamy wiadomość SMS następującej treści: "PBS WYSZKOW Operacja nr X z dn. RRRR-MM-DD – Dodanie nowego urzadzenia mobilnego haslo: 12345678 (8 cyfr). Kod ten należy podać w polu i kliknąć nrzycisk **Zatwierdź**"

| przycisk "zatw                     | leiuz.                  |                       |                    |                             |                  |                       |                    |
|------------------------------------|-------------------------|-----------------------|--------------------|-----------------------------|------------------|-----------------------|--------------------|
| PBS B<br>Polski Bank Spór          | ank<br>dzielczy w Wyszł | cowie                 |                    |                             |                  |                       | Grupa BPS          |
|                                    |                         |                       |                    |                             |                  | Komunikaty (0) 🖣      | Wyloguj (3:13)     |
|                                    |                         | 🔒 Kredy               | rty                |                             | 1                | 🗭 Kor                 | itakt              |
| Mój portfel                        | Przelewy                | III<br>Rachunki       | Lokaty             | Karty                       | Mój profil<br>ia | <b>O</b><br>Definicje | Wnioski            |
| Dane                               | Wyślij prośbę           | o aktywację aplika    | cji mobilnej       |                             |                  |                       |                    |
| Bezpieczeństwo                     | Podaj hasło SM          | S dla operacji nr X z | 1234               | 5678                        |                  |                       |                    |
| Zarządzanie limitami               | dnia KRRK-MM-           | טט                    | SMS został w       | <sup>ysłany</sup> <b>e.</b> |                  |                       |                    |
| Powiadomienia sms                  |                         |                       |                    |                             |                  | An                    | uluj Zatwierdź     |
| Aplikacja mobilna                  |                         |                       |                    |                             |                  |                       | е.                 |
| Zatwierdzone regulaminy            |                         |                       |                    |                             |                  |                       |                    |
| Polski Bank Spółdzielczy w Wyszkow | ie                      | Strona Głów           | na • Kontakt • In: | strukcja • Instrukcja Ski   | rócona • Zasady  | Bezpieczeństwa • Ta   | abela kursów walut |

Polski Bank Spółdzielczy w Wyszkowie

- f. po poprawnym podaniu kodu z SMS pokaże się niebieski komunikat "Prosimy o kontakt z infolinią Banku nr tel: 801 560 605 lub 86 216 11 14 w celu uzyskania kodu SMS do parowania urządzenia mobilnego."
- g. Po skontaktowaniu się z infolinią i pomyślnej weryfikacji otrzymasz wiadomość SMS następującej treści: "UWAGA AKTYWUJESZ APLIKACJE MOBILNA, wprowadź kod wyłącznie w aplikacji! Jeśli to nie Ty, to natychmiast skontaktuj sie z bankiem! Twój kod to: 1234567890123" (13 cyfr).

| PBS B<br>Polski Bank Spó | ank<br>łdzielczy w Wyszko | owie                                        |                                |                                                                                  |                       | Grupa BPS            |
|--------------------------|---------------------------|---------------------------------------------|--------------------------------|----------------------------------------------------------------------------------|-----------------------|----------------------|
|                          |                           |                                             |                                |                                                                                  | Komunikaty (0)        | • Wyloguj (3:14)     |
|                          |                           | 🔒 Kre                                       | dyty                           | <b>I</b>                                                                         | 🗭 Ko                  | ntakt                |
| Mój portfel              | Przelewy                  | Przelewy E Rachunki Loka                    | Lokaty                         | Karty Mój profil                                                                 | <b>O</b><br>Definicje | Wnioski              |
| Dane<br>Bezpieczeństwo   | Prosimy o<br>urządzenia m | kontakt z infolinią E<br>obilnego <b>f.</b> | 3anku nr tel: 801 5            | 60 605 lub 86 216 11 14 w celu uzysl                                             | kania kodu SMS do pa  | rowania              |
| Zarządzanie limitami     | Pobierz aplika            | icję mobilną                                |                                |                                                                                  |                       |                      |
| Powiadomienia sms        |                           |                                             | Pobiorz k                      | ozpłatna aplikacja mobilna                                                       |                       |                      |
| Aplikacja mobilna        |                           | wybierają                                   | c opcję zgodn                  | ie z systemem, który posiad                                                      | a twój telefon.       |                      |
| Zatwierdzone regulaminy  |                           |                                             | Klikając w por<br>jak aktywowa | niższy link, dowiesz się, krok po krok<br>ać aplikację oraz jak z niej korzystać | u                     |                      |
|                          |                           |                                             | Zobacz ja                      | ak aktywować aplikację mobilną                                                   |                       |                      |
|                          |                           |                                             | pobierz z<br><b>Google</b>     | Play App S                                                                       | Store                 |                      |
|                          | Aktywacja apl             | ikacji mobilnej                             |                                |                                                                                  |                       |                      |
|                          | Wyślij prośbę o ak        | xtywację aplikacji m                        | obilnej. Następnie             | zadzwoń na infolinię Banku w celu<br>mobilnego.                                  | otrzymania kodu paruj | jącego do urządzenia |
|                          |                           |                                             | Wyślij pro                     | śbę o aktywację aplikacji mobilnej                                               |                       |                      |
|                          |                           |                                             |                                |                                                                                  |                       |                      |

Strona Główna • Kontakt • Instrukcja • Instrukcja Skrócona • Zasady Bezpieczeństwa • Tabela kursów walut

h. na smartphone wyszukujemy aplikację "PBS Wyszków Mobilnie" i instalujemy.
 Android:

13:00

| 4,0 * lub                          | więcej 4,5 <b>*</b> lub więcej<br>BS Wyszków Mobilnie<br>olski Bank Spółdzielczy w Wyszkowie<br>I 100+ | Nasz                                                                                                    | PBS Wy<br>Mobilni<br>Polski Bank<br>Wyszkowie                                                                                                    | <b>/SZKÓW</b><br>ie<br>Spółdzielczy w |
|------------------------------------|----------------------------------------------------------------------------------------------------|----------------------------------------------------------------------------------------------------|----------------------------------------------------------------------------------------------------|---------------------------------------|
| P<br>P<br>3,                       | BS Bank<br>olski Bank Spółdzielczy w Wyszkowie<br>6 ★ ⊡ 10 tys.+                                       |                                                                                                    | Zainstal                                                                                                    | uj                                    |
| P<br>Cossiliant<br>token Pri<br>4, | BS Token<br>odkarpacki Bank Spółdzielczy + Finans<br>0 ★                                               | Ponad<br>Pobra                                                                                                    | 100<br>nia                                                                                                    | 3<br>PEGI 3 ()                        |
| B<br>B<br>1,                       | PS Mobilnie<br>ank BPS + Finanse<br>9★ II 00 tys.+                                                     | In terms production of the<br>statement of the statement of the<br>statement of the statement of the<br>statement of the<br>statement of<br>statement of the<br>statement of the<br>statemen | 2<br>•                                                                                                    | 1 2 3<br>4 5 6                        |
| P<br>mobile<br>3,                  | BSbank24 mobile<br>odkarpacki Bank Spółdzielczy · Finans<br>5 ★                                        | e e formation stations<br>in the station station of the station of the station of t                                                                                                    | Werny w His Wyszkow Abbline<br>w With the second second seco | 7 8 9<br>8 0 9<br>24.0502             |

iOS (Apple):

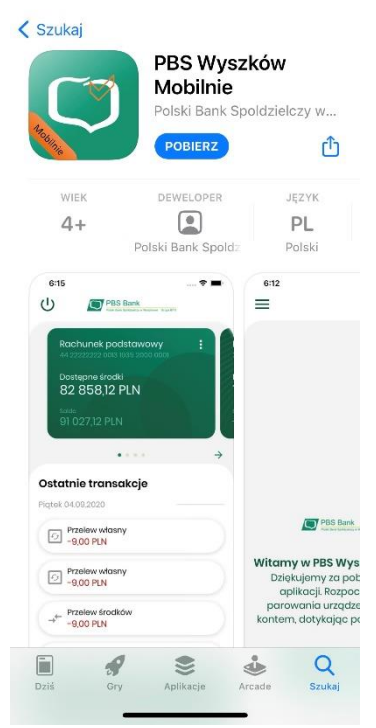

- i. po uruchomieniu aplikacji postępujemy według instrukcji wyświetlanych przez aplikację. Kolejne etapy ukazane są na zrzutach poniżej.
  - 1. uruchamiamy aplikację PBS Wyszków Mobilnie
  - 2. klikamy "ROZPOCZNIJ"
  - 3. wpisujemy lub wklejamy kod parujący z wiadomości SMS 13 cyfr
  - 4. wpisujemy login do bankowości internetowej
  - 5. podajemy datę urodzenia lub maskowany numer PESEL
  - 6. wpisujemy kod PIN do aplikacji (PIN minimum 4 cyfry)
  - 7. wpisujemy kod PIN do aplikacji ponownie
  - 8. jeśli posiadamy telefon z czytnikiem linii papilarnych ukaże się komunikat czy chcemy logować się do aplikacji z jego użyciem
  - 9. nadajemy nazwę profilu w aplikacji dla łatwiejszej identyfikacji (dowolna nazwa)
- j. pomyślne sparowanie aplikacji potwierdzone będzie zielonym komunikatem "Urządzenie sparowane pomyślnie"

**Uwaga!** Dla smartphone posiadających czytnik linii papilarnych pokaże się komunikat czy chcemy korzystać z logowania za pomocą odcisku palca. Funkcję tą można włączyć lub wyłączyć później w ustawieniach aplikacji.

| 15:17 atl 😤 🖿 88%                                                                                                    | 9:16              |                                                   | .all 😤 छ f | 15:24 | ,dill 🛜 🔲 87% |
|----------------------------------------------------------------------------------------------------|-------------------|---------------------------------------------------|------------|-------|---------------|
| =                                                                                                    | ×                 | Podaj kod parujący                                |            | ×     | Podaj login   |
|                                                                                                    |                   | 1/6 -                                             |            |       | 2/6           |
|                                                                                                    |                   | Kod parujący                                      |            | Login |               |
|                                                                                                    | (i) Kod  <br>bank | parujący należy wygenerow<br>owości internetowej. | ać w       |       |               |
| PBS Bank<br>Frank Spotterency v Processor - Grans 1975                                                                                      |                   | 2                                                 | 3          |       |               |
| Witamy w PBS Wyszków Mobilnie                                                                                                    | 4                 | 5                                                 | 6          |       |               |
| Dziękujemy za pobranie naszej<br>aplikacji. Rozpocznij proces<br>parowania urządzenia ze swoim<br>kontem, dotykając poniższego<br>przycisku | 7                 | 8                                                 | 9          |       |               |
| pil jooxe.                                                                                                    | Wklej k           | od O                                              | ☑          |       |               |
| ROZPOCZNIJ                                                                                                    |                   | DALEJ                                             |            |       |               |
|                                                                                                    |                   |                                                   | 1          |       | •             |

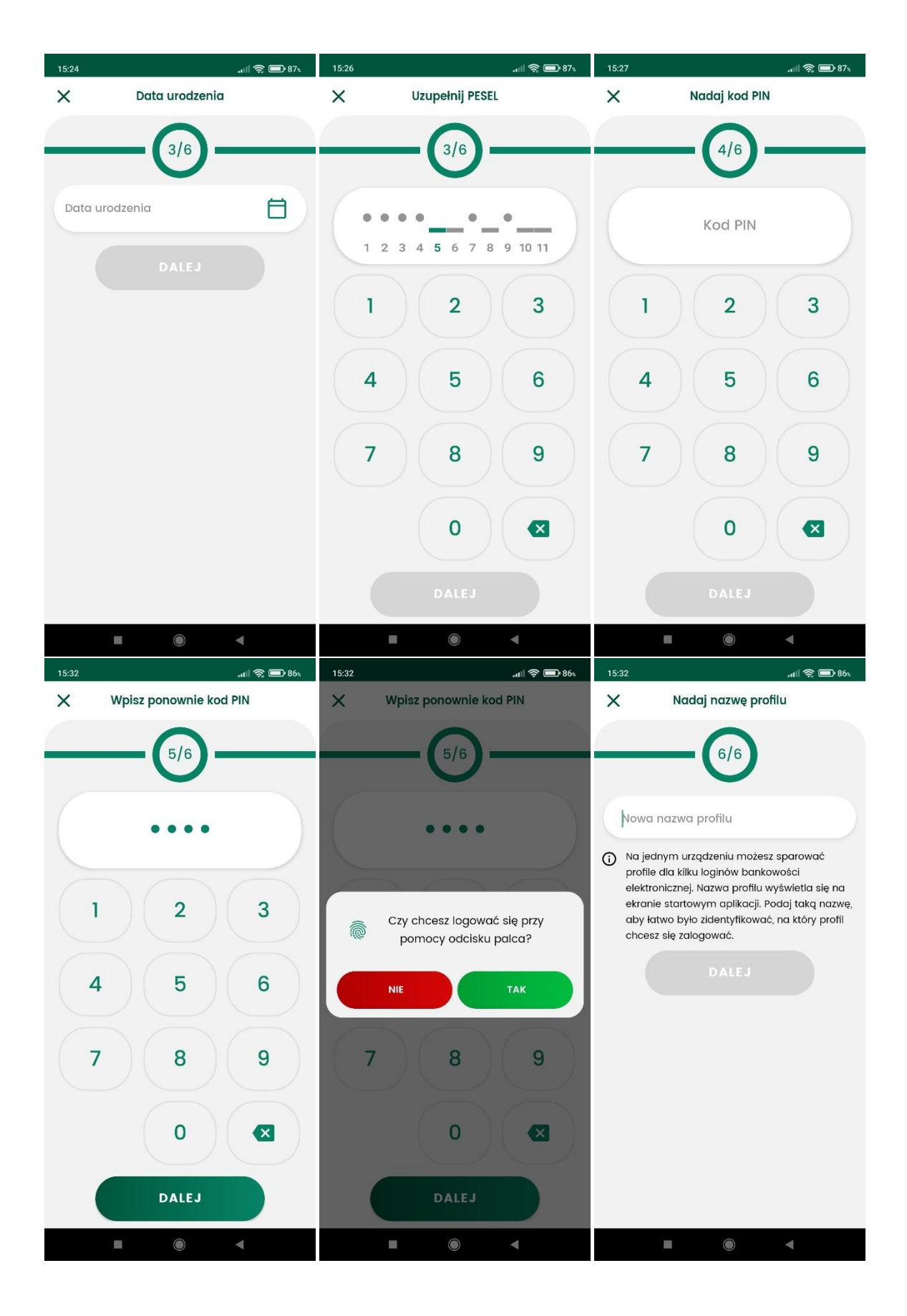

# Rozparowanie urządzenia przy pomocy eBankNet

| PBS Ba<br>Polski Bank Spół | ank<br>dzielczy w Wyszkowi                                       | ie                                     |                       |                              |                  | Komunikaty (0) 👻 | <b>Grupa BPS</b><br>Wyloguj (4:55) |  |  |
|----------------------------|------------------------------------------------------------------|----------------------------------------|-----------------------|------------------------------|------------------|------------------|------------------------------------|--|--|
|                            | ***                                                              | 🔒 Kre                                  | adyty                 | - Karty Mé                   | <b>a</b> .       | 🗭 Kon            | takt                               |  |  |
| Mój portfel                | Przelewy                                                         | III<br>Rachunki                        | achunki Lokaty        | Historia                     | ria              | C<br>Definicje   | Wnioski                            |  |  |
| Dane                       | Pobierz aplikację                                                | ę mobilną                              |                       |                              |                  |                  |                                    |  |  |
| Bezpieczeństwo             |                                                                  | Pobierz bezpłatną aplikację mobilną    |                       |                              |                  |                  |                                    |  |  |
| Zarządzanie limitami       | wybierając opcję zgodnie z systemem, który posiada twój telefon. |                                        |                       |                              |                  |                  |                                    |  |  |
| Powiadomienia sms          |                                                                  |                                        | jak aktywować         | aplikację oraz jak z niej ko | przystać.        |                  |                                    |  |  |
| Aplikacja mobilna 💧        |                                                                  | Zobacz jak aktywować aplikację mobilną |                       |                              |                  |                  |                                    |  |  |
| Zatwierdzone regulaminy    |                                                                  |                                        | POBIERZ Z<br>Google I | Play 🕻 🕇 A                   | obierz w<br>pp S | tore             |                                    |  |  |
|                            | Urządzenie                                                       |                                        |                       |                              |                  |                  |                                    |  |  |
|                            | Nazwa                                                            |                                        |                       | Data aktywacji               |                  |                  |                                    |  |  |
|                            | Motorola Moto G                                                  | (5)                                    |                       | 2020-09-28                   |                  |                  | × C.                               |  |  |

Polski Bank Spółdzielczy w Wyszkowie

Strona Główna • Kontakt • Instrukcja • Instrukcja Skrócona • Zasady Bezpieczeństwa • Tabela kursów walut

- a. po zalogowaniu do systemu eBankNet wybieramy ikonę "Mój Profil"
- b. po lewej stronie wybieramy "Aplikacja mobilna"
- c. klikamy X przy urządzeniu, które chcemy usunąć z mobilnej autoryzacji

| PBS Bank Spół           | ank<br>Idzielczy w Wyszko | owie           |               |       |                     |                   | Grupa BPS      |
|-------------------------|---------------------------|----------------|---------------|-------|---------------------|-------------------|----------------|
|                         |                           |                |               |       |                     | Komunikaty (0) 👻  | Wyloguj (4:43) |
|                         |                           | 🔺 Kredyty      |               |       | 1                   | 🗭 Kont            | akt            |
| Mój portfel             | Przelewy                  | Rachunki       | Lokaty        | Karty | Mój profil<br>toria | <b>D</b> efinicje | Wnioski        |
| Dane                    | Usuwanie urządz           | enia mobilnego |               |       |                     |                   |                |
| Bezpieczeństwo          | Nazwa urządzeni           | а              | Motorola Moto | G (5) |                     |                   |                |
| Zarządzanie limitami    | Hasło do systemu          | i              | •••••         | d.    |                     |                   | d.             |
| Powiadomienia sms       |                           |                |               |       |                     | Γ                 | Anuluj Usuń    |
| Aplikacja mobilna       |                           |                |               |       |                     |                   |                |
| Zatwierdzone regulaminy |                           |                |               |       |                     |                   |                |

Polski Bank Spółdzielczy w Wyszkowie

Strona Główna • Kontakt • Instrukcja • Instrukcja Skrócona • Zasady Bezpieczeństwa • Tabela kursów walut

d. potwierdzamy usuwanie urządzenia mobilnego wpisując hasło do systemu eBankNet

Sposób 1 – Jeśli nie pamiętamy PINu do aplikacji

a) należy 3 razy wpisać dowolny PIN. Spowoduje to usunięcie profilu z aplikacji.

#### Sposób 2 – jeżeli pamiętamy PIN do aplikacji

- a) po zalogowaniu do aplikacji wybieramy "Więcej"
- b) następnie "Ustawienia"
- c) następnie "Usuń profil"
- d) potwierdzamy chęć usunięcia profilu wybierając "TAK" w otworzonym komunikacie
- e) potwierdzamy operację podaniem kodu PIN do aplikacji
- f) pomyśle rozparowanie urządzania potwierdzone będzie niebieskim komunikatem "Usunięto profil!"